## Method to delete/remove/uninstall a certificate

Launch Keychain Access via spotlight:

| Spotlight    | keychain                                                                               |
|--------------|----------------------------------------------------------------------------------------|
|              | Show All in Finder                                                                     |
| Top Hit      | 👫 Keychain Access                                                                      |
| Applications | 🖗 Keychain Access                                                                      |
| Look Up      | 💆 keychain                                                                             |
| Web Searches | <ul> <li>Search Web for "keychain"</li> <li>Search Wikipedia for "keychain"</li> </ul> |
|              | Spotlight Preferences                                                                  |

Ensure both **login** for keystore/keychain and **Cetificates** is is selected to navigate to the PFX certificate to remove/uninstall. Select the certificate titled with the appropriate username:

| 00                                                              | K                                                                                                    | eychain Access |                          |          |  |  |  |  |
|-----------------------------------------------------------------|----------------------------------------------------------------------------------------------------|----------------|--------------------------|----------|--|--|--|--|
| Click to lock the le                                            | ogin keychain.                                                                                                    |                | ٩                        | Q        |  |  |  |  |
| Keychains<br>login<br>Micrertificates<br>System<br>System Roots | Certificate       j2204         Issued by: MFCIssuer3Sierra.banner.multifactortrust3.com         Expires: Saturday, June 9, 2012 12:15:05 PM Pacific Daylight Time         Image: Control of the second second |                |                          |          |  |  |  |  |
|                                                                 | Name                                                                                                    | Kind           | Expires                  | Keychain |  |  |  |  |
|                                                                 | ▶ 📷 com.apple.u3C004201D096                                                                                                    | certificate    | Nov 30, 2012 10:05:21 AM | login    |  |  |  |  |
|                                                                 | ▶ 🛐 j2204                                                                                                    | certificate    | Jun 9, 2012 12:15:05 PM  | login    |  |  |  |  |
|                                                                 | MFA Root 3                                                                                                    | certificate    | Mar 30, 2017 4:52:04 PM  | login    |  |  |  |  |
| Category                                                        | MFCIssuer3Sifactortrust3.com                                                                                                    | certificate    | Aug 25, 2013 2:55:52 PM  | login    |  |  |  |  |
| 承 All Items                                                     | 📷 Unknown                                                                                                    | certificate    | 777                      | login    |  |  |  |  |
| A. Passwords                                                    |                                                                                                    |                |                          |          |  |  |  |  |
| Secure Notes                                                    |                                                                                                    |                |                          |          |  |  |  |  |
| My Certificates                                                 |                                                                                                    |                |                          |          |  |  |  |  |
| 🖗 Keys                                                          |                                                                                                    |                |                          |          |  |  |  |  |
| 📴 Certificates                                                  |                                                                                                    |                |                          |          |  |  |  |  |
| _                                                               |                                                                                                    |                |                          |          |  |  |  |  |
|                                                                 | + i Copy                                                                                                    |                | 5 items                  |          |  |  |  |  |

Two finger click and hold (which facilitates a right mouse click feature in the WIndows environment) to receive the drop down menu of options of the selected certificate and select **Delete "Certificate Name":** 

| New Identity Preference        |
|--------------------------------|
| Copy "j2204"<br>Delete "i2204" |
| Export "j2204"                 |
| Get Info<br>Evaluate "j2204"   |

Confirm proceeding with the popup prompt that you want to indeed delete/uninstall the desired/selected certificate by selecting **Delete**:

|                                                               | Click to lock the l                                                                           | ogin key | Keychain Access       |         |                                                                                                    |            |   |       |            | Q.                                 |                            |                |
|---------------------------------------------------------------|-----------------------------------------------------------------------------------------------|----------|-----------------------|---------|----------------------------------------------------------------------------------------------------|------------|---|-------|------------|------------------------------------|----------------------------|----------------|
| Keychains<br>login<br>Micrertificat<br>System<br>System Roots | Keychains<br>Iogin<br>Micrertificates<br>System<br>System Roots                               | Name     |                       |         | Are you sure you want to delete "j2204"<br>from the login keychain?<br>Warning! If a private key is deleted, certificates<br>associated with that key can no longer be used. This<br>may prevent you from reading encrypted messages<br>or making secure connections. Proceed only if you<br>are certain that you no longer need the selected key.<br>Cancel Delete |            |   |       |            | Keychain<br>1 AM login<br>PM login | Keychain<br>Iogin<br>Iogin |                |
| A<br><br>P                                                    | Category<br>All Items<br>Passwords<br>Secure Notes<br>My Certificates<br>Keys<br>Certificates |          | MFCIssuer3<br>Unknown | SIfacto | ortrust3.com                                                                                                    | certificat | e |       | Aug<br>777 | 25, 2013 2:55:5                    | 2 PM                       | login<br>login |
|                                                               |                                                                                               | +        | <b>i</b> ) (Copy)     |         |                                                                                                    |            |   | 5 ite | ms         |                                    |                            | _              |

Keychain Access will no longer display the certificate which was deleted/uninstalled. Keychain access may be exited and the certificate removal process has been successfully completed.

| 0       | 0                    |                                  | Ke                           | ychain Access |                          |          |
|---------|----------------------|----------------------------------|------------------------------|---------------|--------------------------|----------|
| n       | Click to lock the lo | ogin ke                          | ychain.                      |               | Q                        |          |
|         | Keychains            |                                  |                              |               |                          |          |
| ſ       | login                |                                  |                              |               |                          |          |
| 0       | Micrertificates      |                                  |                              |               |                          |          |
| 0       | System               |                                  |                              |               |                          |          |
|         | System Roots         |                                  |                              |               |                          |          |
|         |                      | Name                             | <b>A</b>                     | Kind          | Expires                  | Keychain |
|         |                      | ▶ 📷                              | com.apple.u3C004201D096      | certificate   | Nov 30, 2012 10:05:21 AM | login    |
|         |                      | 6                                | MFA Root 3                   | certificate   | Mar 30, 2017 4:52:04 PM  | login    |
|         | 6-1-1-1              |                                  | MFCIssuer3Sifactortrust3.com | certificate   | Aug 25, 2013 2:55:52 PM  | login    |
| 9       | Category             | 8                                | Unknown                      | certificate   | 777                      | login    |
| 198     | All items            |                                  |                              |               |                          |          |
| <b></b> | Passwords            |                                  |                              |               |                          |          |
|         | Secure Notes         |                                  |                              |               |                          |          |
|         | My Certificates      |                                  |                              |               |                          |          |
| ę       | Keys                 |                                  |                              |               |                          |          |
| 20      | Certificates         |                                  |                              |               |                          |          |
|         |                      |                                  |                              |               |                          |          |
|         |                      |                                  |                              |               |                          |          |
|         |                      |                                  |                              |               |                          |          |
|         |                      |                                  |                              |               |                          |          |
|         |                      |                                  |                              |               |                          |          |
|         |                      |                                  |                              |               |                          |          |
|         |                      |                                  |                              |               |                          |          |
| ก       |                      | +                                | i Copy                       |               | 4 items                  |          |
| 9       |                      | $\mathbf{\overline{\mathbf{U}}}$ |                              |               |                          |          |